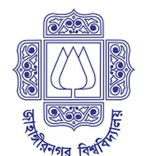

## WMBA Program, IBA-JU (Online Admission Process)

## PLEASE FOLLOW **STEP 1 TO STEP 3** TO APPLY FOR ADMISSION TEST

| <b>Step 1</b><br>Fill-up Application Form                                                                                                    | Step 2: (Payment of Fees)                                                                                                    | <b>Step 3</b><br>Print Admit Card                                                                                                    |
|----------------------------------------------------------------------------------------------------|----------------------------------------------------------------------------------------------------|----------------------------------------------------------------------------------------------------|
| Application Time Line:<br>Application Opens:<br>June 14, 2019 (12:01AM)<br>Application Closes:<br>July 08, 2019 (11:59PM)<br>How to Apply:<br>Log on:<br>http://smartadmission.info/wmba-iba-<br>ju/index.php?action<br>Or<br>Scan QR Code<br>Click ADMISSION to get Admission<br>Form<br>Click ADMISSION to get Admission<br>Form<br>Fill up form, recheck and SUBMIT<br>REFERENCE NUMBER and<br>INSTRUCTION TO PAY FEES will<br>appear after successful submission<br>Take PRINT OUT of this page for<br>next steps. | WMBA Program Admission Test Fees: Tk. 1000   Method of bKash   Method of bKash   9 ay by Personal bKash Account Number of your own or others   Send to Merchant Account Number: 01841013013   Caution! This bKash number is only for payment purpose Do not make phone call to this number. Call Help-Line below)   Image: Send Your own or others:   Use 'Payment' option: do not use 'Send Money' option.   Image: Send Your own or others:   Image: Send Your own or others:   Image: Send Your own or otherawn own | Scan QR Code<br>Or<br>Log on:<br>http://smartadmission.info/w<br>mba-iba-ju/index.php?action<br>Click on GET ADMIT CARD<br>and submit required<br>information (REFERENCE<br>NUMBER, TrxID of bKash<br>& Mobile Number which was<br>mentioned in Application<br>Form).<br>In case of online payment,<br>Type 1 (one) in the place<br>of TrxID of bKash.<br>After verification admit<br>card will appear, PRINT<br>AND PRESERVE IT. |
|                                                                                                    | EDU-Smart Help-Line: Online Registration 01841514151 (8AM to 10PM)                                                                                                    |                                                                                                    |